## 2. フォーカス・リサーチ(1)

# Windowsのメモリイメージ取得の注意点

## 2.1 Windowsにおけるメモリイメージ取得

本レポートVol.45では、Linuxにおけるフォレンジック向けメ モリイメージ取得について解説しました<sup>\*1</sup>。今回はWindows のメモリイメージ取得について解説します。

Windowsでシステム全体のメモリイメージを取得するには、 表-1にあるようなツールを使用します。取得したメモリイメー ジの解析には、Volatility Framework\*\*2やRekall Memory Forensic Framework\*3を使用します。

しかし、Windowsのバージョンアップに伴い、セキュリティや システムパフォーマンス向上のため、メモリ管理の仕組みが変 更される場合があります。従って、メモリイメージの取得や解 析に使用するツールも新しい仕様に合ったものを使う必要が あります。本稿では、単にメモリイメージを取得するツールを 紹介するのではなく、メモリイメージの取得時や解析時に注 意すべき点について解説します。また、個々のプロセスダンプ を確実に取得する方法も提案します。

## 2.2 メモリイメージ取得及び解析時の注意点

今回は、ページングファイル、メモリ圧縮、Virtual Secure Modeの3つの機能について、対応方法を解説します。ページン グファイルはWindows 10より前のバージョンから存在して いましたが、その他の機能は、Windows 10がリリースされた 後のアップデートで追加された機能です。

### ■ ページングファイル

Windowsはページアウトするプロセスの仮想メモリのページ を、C:¥pagefile.sysというページングファイルに保存します。 図-1はWindows 10 1809のメモリイメージからVolatilityの procdumpプラグインでnotepad.exeを抽出しようとした結 果です。この時点ではnotepad.exeが起動直後であったため、プ ロセスのダンプに成功しています。一方、図-2は同じ環境でメモ リ使用率が高くなった後のメモリイメージから、notepad.exe をダンプしようとした結果ですが、ページアウトによってプロ セスダンプが失敗しています。なお、図-1、図-2で解析に使用し たメモリイメージはVMware Workstationのメモリスナップ

| ツール                                                                                                    |                                                               |  |  |  |  |  |  |  |  |
|----------------------------------------------------------------------------------------------------|---------------------------------------------------------------|--|--|--|--|--|--|--|--|
| WinPmem memory imager                                                                                     | https://winpmem.velocidex.com/                                |  |  |  |  |  |  |  |  |
| Comae Technologies                                                                                        | https://www.comae.com/                                        |  |  |  |  |  |  |  |  |
| MAGNET RAM Capture                                                                                        | https://www.magnetforensics.com/resources/magnet-ram-capture/ |  |  |  |  |  |  |  |  |
| Belkasoft RAM Capturer                                                                                    | .ttps://belkasoft.com/ram-capturer                            |  |  |  |  |  |  |  |  |
|                                                                                                    |                                                               |  |  |  |  |  |  |  |  |
| >vol.pyprofile Win10x64_17763 -f "Windows 10 1809 Feb<br>Volatility Foundation Volatility Framework 2.6.1 | o x64 en-Snapshot82.vmem" procdumppid=4596 -D procdump        |  |  |  |  |  |  |  |  |
| Process(V) ImageBase Name                                                                                 | Result                                                        |  |  |  |  |  |  |  |  |
| 0xffffaf86ab950480 0x00007ff7413c0000 notepad.exe                                                         | OK: executable.4596.exe                                       |  |  |  |  |  |  |  |  |
| 図-1 Volatility procdumpの成功例                                                                               |                                                               |  |  |  |  |  |  |  |  |
| >vol.pyprofile Win10x64_17763 -f "Windows 10 1809 Feb                                                     | o x64 en-Snapshot83.vmem" procdumppid=4596 -D procdump        |  |  |  |  |  |  |  |  |

#### 表-1 メモリイメージ取得ツールの例

| >vol.pyprofile Win10x64_17763 -f "Windows 10 1809 Feb x64 en-Snapshot83.vmem" procdumppid=4596 -D procdump |                    |             |                                                                                   |  |  |  |  |  |
|----------------------------------------------------------------------------------------------------|--------------------|-------------|-----------------------------------------------------------------------------------|--|--|--|--|--|
| /olatility Foundation Volatility Framework 2.6.1                                                           |                    |             |                                                                                   |  |  |  |  |  |
| Process(V)                                                                                                 | ImageBase          | Name        | Result                                                                            |  |  |  |  |  |
|                                                                                                    |                    |             |                                                                                   |  |  |  |  |  |
| 0xffffaf86ab950480                                                                                         | 0x00007ff7413c0000 | notepad.exe | Error: ImageBaseAddress at 0x7ff7413c0000 is unavailable (possibly due to paging) |  |  |  |  |  |
|                                                                                                    |                    |             |                                                                                   |  |  |  |  |  |

図-2 Volatility procdumpの失敗例

<sup>\*1</sup> Internet Infrastructure Review (IIR) Vol.45 2章フォーカス・リサーチ Linuxのフォレンジック向けメモリイメージ取得 (https://www.iij.ad.jp/dev/report/ iir/045/02.html)。

 $<sup>\</sup>texttt{*2} \quad \texttt{The Volatility Foundation(https://www.volatilityfoundation.org/)}_{\circ}$ 

<sup>\*3</sup> Rekall Forensics(http://www.rekall-forensic.com/)。

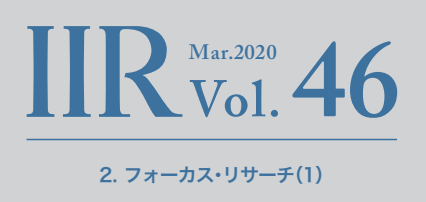

ショットです。本稿の執筆にあたり、ある程度意図した状態のメ モリイメージを容易に取得するために使用しました。

ページングファイルにはページアウトされたメモリデータが保 存されているため、可能であれば解析に活用したいところです。 しかし、多くのメモリイメージ取得ツールは、このファイルを 収集しません。WinPmemであれば、「-p」オプションでpagefile. sysを指定することで、メモリイメージとページングファイルを ほぼ同時に取得することができます(図-3)。The Sleuth Kitや FTK Imagerなどを使用して取得することもできますが、メモリ イメージとpagefile.sysを取得する間隔はなるべく短い方が、内 容の齟齬が生じにくいでしょう。

pagefile.sysを取得しても、メモリイメージ解析ツールが対応していなければ意味がありません。Rekallはメモリイメージとpagefile.sysを併せて透過的に1つのメモリイメージとして解析することができます。図-2の状態の直後に図-3のコマンドによりWinPmemでメモリイメージとpagefile.sysを

取得し、Rekallのprocdumpプラグインを使って、それらの ファイルからnotepad.exeをプロセスダンプすることができ ました(図-4)。ファイルの先頭部分を確認すると、MZヘッダ であることが分かります(procdumpプラグインは指定した プロセスをPEフォーマットでダンプします)。

一方、Volatility 2は、Rekallのようにpagefile.sysを解析する ことはできません。しかし、現在開発中のVolatility 3に関する OSDFCon 2019での発表資料<sup>\*4</sup>には、ページングファイルと 後述するメモリ圧縮に対応することを示唆する記述があるた め、今後はVolatilityでもページングファイルを使用した解析が 可能になると思われます。

なお、図-3で使用したWinPmemはバージョン2.1 post4です。 本稿執筆時(2020年2月)のWinPmemの最新バージョンは 3.3 rc3ですが、これで生成したaff4ファイルをRekallで解析 しようとすると、図-6のエラーが発生します。関連するソース コードをすべて調査したわけではありませんが、このエラー

| <pre>&gt;winpmem-2.1.post4.exe -p c:\pagefile.</pre> | sys -o memdump.aff4                  |
|------------------------------------------------------|--------------------------------------|
| 図-3 WinPmemでメモリ                                      | Iイメージとpagefile.sysを取得                |
| <pre>\$ rekal -f memdump.aff4 procdumppro</pre>      | c_regex="notepad*"dump_dir="./"      |
| Webconsole disabled: cannot import nam<br>EDDOCESS   | e 'webconsole_plugin'<br>Filename    |
|                                                      |                                      |
| 0 000 1 000 1                                        | 4596 executable notenad exe 4596 exe |

#### 図-4 pagefile.sysを利用したprocdumpの実行例

| \$ hexdump | -C | exe | ecut | ab' | le.r | note | epad | d.ex | e_4 | 596 | .exe | 2  | heo | ad · | -10 |    |                    |
|------------|----|-----|------|-----|------|------|------|------|-----|-----|------|----|-----|------|-----|----|--------------------|
| 00000000   | 4d | 5a  | 90   | 00  | 03   | 00   | 00   | 00   | 04  | 00  | 00   | 00 | ff  | ff   | 00  | 00 | MZ                 |
| 00000010   | b8 | 00  | 00   | 00  | 00   | 00   | 00   | 00   | 40  | 00  | 00   | 00 | 00  | 00   | 00  | 00 | Il@I               |
| 00000020   | 00 | 00  | 00   | 00  | 00   | 00   | 00   | 00   | 00  | 00  | 00   | 00 | 00  | 00   | 00  | 00 | 1                  |
| 00000030   | 00 | 00  | 00   | 00  | 00   | 00   | 00   | 00   | 00  | 00  | 00   | 00 | f8  | 00   | 00  | 00 | II                 |
| 00000040   | 0e | 1f  | ba   | 0e  | 00   | b4   | 09   | cd   | 21  | b8  | 01   | 4c | cd  | 21   | 54  | 68 | !L.!Th             |
| 00000050   | 69 | 73  | 20   | 70  | 72   | 6f   | 67   | 72   | 61  | 6d  | 20   | 63 | 61  | 6e   | 6e  | 6f | lis program cannol |
| 00000060   | 74 | 20  | 62   | 65  | 20   | 72   | 75   | 6e   | 20  | 69  | 6e   | 20 | 44  | 4f   | 53  | 20 | It be run in DOS   |
| 00000070   | 6d | 6f  | 64   | 65  | Ze   | 0d   | 0d   | 0a   | 24  | 00  | 00   | 00 | 00  | 00   | 00  | 00 | Imode\$I           |
| 00000080   | 15 | 48  | 94   | 65  | 51   | 29   | fa   | 36   | 51  | 29  | fa   | 36 | 51  | 29   | fa  | 36 | .H.eQ).6Q).6Q).6   |
| 00000090   | 58 | 51  | 69   | 36  | 4f   | 29   | fa   | 36   | 34  | 4f  | f9   | 37 | 52  | 29   | fa  | 36 | XQi60).640.7R).6   |
|            |    |     |      |     |      |      |      |      |     |     |      |    |     |      |     |    |                    |

#### 図-5 Rekall procdumpでダンプしたファイル

| \$ rekal -f winpmem3.aff4 pslist                                                                                             |
|----------------------------------------------------------------------------------------------------|
| Traceback (most recent call last):                                                                                           |
| File "/home/user01/Downloads/rekall/rekall-core/rekall/addrspace.py", line 519, in read_partial                              |
| data = selfcache.Get(chunk_number)                                                                                           |
| File "/home/user01/Downloads/rekall/rekall-lib/rekall_lib/utils.py", line 147, in NewFunction                                |
| return f(self, *args, **kw)                                                                                                  |
| File "/home/user01/Downloads/rekall/rekall-lib/rekall_lib/utils.py", line 336, in Get                                        |
| raise KeyError(key)                                                                                                    |
| KeyError: 0                                                                                                    |
| (snip)                                                                                                    |
| File "/home/mkobayashi/envs/win10_rekall2/lib/python3.6/site-packages/pyaff4/aff4_image.py", line 432, in _ReadChunkFromBevy |
| "Unable to process compression %s" % self.compression)                                                                       |
| RuntimeError: Unable to process compression https://tools.ietf.org/html/rfc1951                                              |
|                                                                                                    |

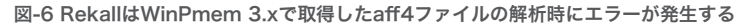

\*4 Volatility 3 Public Beta: The Insider's Preview(https://www.osdfcon.org/events\_2019/volatility-3-public-beta-the-insiders-preview/)。

は、WinPmem 3.3 rc2以降の保存データのデフォルト圧縮 フォーマットがdeflateに変更され、Rekallがそれに未対応 であることが原因のようです(WinPmem 2.xのデフォル トはzlibでした)。WinPmemの「-c」オプションで圧縮フォー マットを指定できますが、zlibを指定しても同様のエラーで解 析することはできませんでした。なお、WinPmem 3.3 rc1以 前のWinPmem 3.xもzlibがデフォルトの圧縮フォーマット ですが、これらのバージョンでページングファイルを含むaff4 ファイルを生成し、Rekallで解析した場合、上記とは異なるエ ラーが発生します(ページングファイルを含まないaff4ファイ ルは解析できます)。

従って、解析ツールとしてRekallを選択する場合、WinPmem 2.1 post4を使用する方が解析時に問題が起きにくいメモリ イメージを作成することができます。しかし、WinPmem 2.x は開発が終了していること、Windows 10環境では強制終了 してしまう場合があること、また、後述するVirtual Secure Modeに対応していないこともあり、使用はお勧めできま せん。なお、Rekallも2017年12月以降、新しいバージョンがリ リースされておらず、事実上の開発停止状態にあります。

今後、VolatilityやRekallの開発が進めば、WinPmem 3.xで生成したaff4ファイルも解析できるようになることが期待できますので、それまではWinPmem 3.xでメモリイメージとペー

ジングファイルを取得し、図-7のようにエクスポートして解 析するのがベターな対応でしょう。エクスポートしたメモリイ メージはRAWフォーマットなので、VolatilityとRekallのどち らでも解析することができます。

#### ■ メモリ圧縮

プロセスの仮想メモリのページングにはページングファイル の読み書きが発生するため、その分、どうしてもシステムのパ フォーマンスが低下してしまいます。近年はSSDが普及した ため、HDDほどのレイテンシは発生しませんが、それでもパ フォーマンスが低下することに違いはありません。そこで、メ モリ上に専用の領域を設け、そこにページアウトされるペー ジを圧縮して保存することで、ページイン及びページアウト 時のパフォーマンスの向上が図られました。圧縮されたペー ジの容量はタスクマネージャのパフォーマンスタブ内にある メモリの項目で確認できます(図-8中の赤枠)。このフレーム ワークは、Windows 10 1511以降で採用されています。同 様のフレームワークは、macOSやLinuxにも存在します。

メモリ圧縮のデータが含まれたメモリイメージの解析には、当 然ながら、それに対応した解析ツールが必要になります。残念 ながら、現状のVolatility 2やRekallでは各OSのメモリ圧縮の データを他のメモリページと併せて、透過的に解析することは できません。

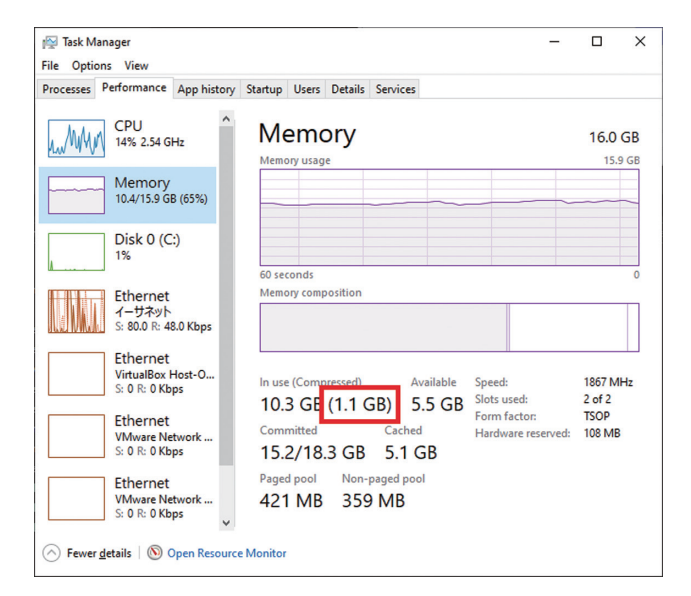

>winpmem\_v3.3.rc3.exe -dd -e \*/PhysicalMemory -D <export\_dir> <image\_file>.aff4

図-7 WinPmem 3.xで作成したaff4ファイルから メモリイメージをエクスポート

図-8 圧縮されたメモリ容量

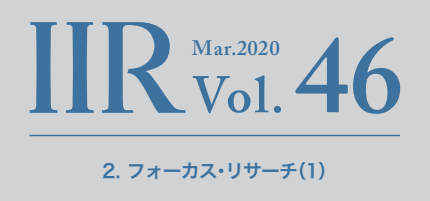

しかし、FireEye社のOmar Sardar氏とDimiter Andonov氏 がSANS DFIR Summit Austin 2019<sup>\*5</sup>及びBlackHat USA 2019<sup>\*6</sup>で、Windows 10のメモリ圧縮に対応したVolatility<sup>\*7</sup> とRekall<sup>\*8</sup>の実装を発表しました。

なお、両実装ともWindows 10 1607から1809までしかサ ポートしていませんので、Windows 10 1903以降のメモリ イメージを解析することはできません。本稿執筆時点で、発表 の成果が開発元のソースコードに取り込まれる様子はありま せんが、上記したようにVolatilityは新しいバージョンで対応す る予定があるようです。

図-9と図-10は、それぞれオリジナルのVolatilityとメモリ圧 縮に対応したVolatilityのhashdumpプラグインの実行結果 です。hashdumpプラグインはメモリに読み込まれたレジス トリハイブから、ユーザのパスワードハッシュを取得します。 ユーザパスワードのハッシュがメモリ圧縮に保存されている ため、オリジナルのVolatilityでは実行結果に何も出力されて いませんが、メモリ圧縮に対応したVolatilityではハッシュが出 力されています。

## Virtual Secure Mode

Windows 10 1511以降のEnterpriseエディションと Educationエディション、及びWindows Server 2016以降で は、Virtualization Based Security(VBS)と呼ばれる仮想マ シンを使用する分離機構が導入されています。Device Guard やCredential Guardといったセキュリティ機構は、VBSを利 用し、Virtual Secure Mode(VSM)と呼ばれる特定機能用の 仮想マシンを実行することで実装されています。これらの機能 により、ドライバのロード時の検証やアプリケーションの実行 制限、また、認証情報を保護することができます。

WimPmem 2.xのような、VSMに対応していないツールを 実行すると、図-11のようにブルースクリーンが発生します。

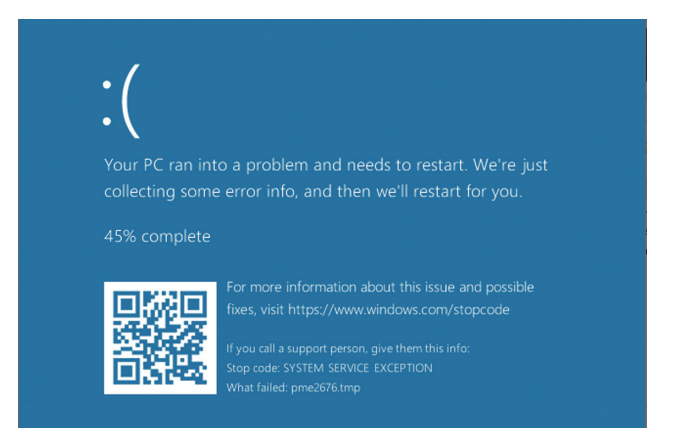

図-11 VSM未対応のメモリイメージ取得ツールを実行すると ブルースクリーンが発生する

> vol.py --profile Win10x64\_17763 -f "Windows 10 1809 Feb x64 en-Snapshot64.vmem" hashdump Volatility Foundation Volatility Framework 2.6.1

#### 図-9 オリジナルのVolatilityのhashdumpプラグインの実行結果

> vol.py --profile Win10x64\_17763 -f "Windows 10 1809 Feb x64 en-Snapshot64.vmem" hashdump Volatility Foundation Volatility Framework 2.6.1 localuser01:1001:8492e81f418ee4da82b19ef1f27d39af:17e26cdcb1cf786246e7cf8373a540ca:::

図-10 メモリ圧縮対応Volatilityのhashdumpプラグインの実行結果

- \*5 SANS DFIR Summit 2019 (https://www.sans.org/event/digital-forensics-summit-2019/summit-agenda)。
- \*6 Paging All Windows Geeks ? Finding Evil in Windows 10 Compressed Memory(https://www.blackhat.com/us-19/briefings/schedule/#pagingall-windows-geeks--finding-evil-in-windows--compressed-memory-15582)。
- \*7 win10\_volatility(https://github.com/fireeye/win10\_volatility)。
- \*8 win10\_rekall(https://github.com/fireeye/win10\_rekall)。

ブルースクリーンが起きた場合、デフォルトではホストは自動 的に再起動されます。当然ながらメモリの内容はすべて消えて しまうため、使用しているツールがVSMに対応しているか事 前に検証しておかなければなりません。なお、表-1のツールの 最新バージョンであればブルースクリーンは発生しませんの で、古いバージョンを使用している場合はアップデートを検討 してください。

### ■ どのメモリイメージ解析ツールを使うべきか

ここまでに解説したメモリイメージ解析ツールが対応してい るデータの種類を表-2にまとめました。この中で開発が継続 されているのはVolatility 2のみであるため、基本的にこれを 使用することをお勧めします。ただし、Windows 10 1809 以前のメモリイメージを解析する場合は、メモリ圧縮対応版 Volatilityを使用する方がよいでしょう。 ページングファイルも解析したい場合、Rekallを使う必要が ありますが、開発が停止しており、また、WinPmem 3.xとの 互換性の問題もあるため積極的に使う場面はあまりないと思 われます。残念ながら、あらゆるケースに対応できるツールは 現状ありません。しかし、Volatility 3がリリースされれば、こ の状況は改善されると思われます。

# 2.3 プロセスを確実にダンプする

ここまで、メモリイメージを取得する際の注意点とその対策を 解説してきました。しかし、このような対策を行っても、整合性 のとれたメモリイメージの取得は難しいのが現状です。解析対 象ホストが仮想マシンであれば、スナップショットを取ること で、その時点の完全な状態のメモリイメージを取得することが できます。しかし、ライブシステムのメモリイメージを取得す る場合、その最中にも様々なプロセスが動作しているため、メ

## 表-2 メモリイメージ解析ツール比較

| 解析ツール               | メモリイメージ      |                        | ページングファイル              | メモリ圧縮        | 備考                  |  |
|---------------------|--------------|------------------------|------------------------|--------------|---------------------|--|
|                     | RAW          | AFF4                   |                        |              |                     |  |
| Volatility 2        | $\checkmark$ |                        |                        |              |                     |  |
| Rekall              | $\checkmark$ | <b>√</b> ( <b>※</b> 1) | <b>√</b> (※2)          |              | 開発停止                |  |
| メモリ圧縮対応版 Volatility | $\checkmark$ |                        |                        | $\checkmark$ | Windows 10 1809まで対応 |  |
| メモリ圧縮対応版 Rekall     | $\checkmark$ | <b>√</b> ( <b>※</b> 1) | <b>√</b> ( <b>※</b> 2) | $\checkmark$ | Windows 10 1809まで対応 |  |

(※1) WinPmem 3.3 rc2 以降で作成した AFF4 ファイルは解析できない。
(※2) WinPmem 3.x で AFF4 ファイルに含めたページングファイルは解析できない。

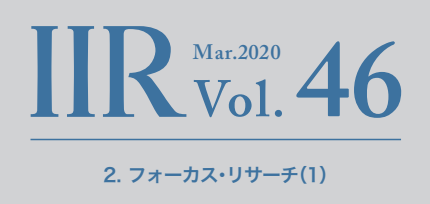

モリ中のデータ変更やページアウトなどが発生します。このため、メモリイメージを解析しても、プロセスのメモリ内容の整合性がとれていない可能性があります。

図-12は図-1でダンプしたファイル(左側)と図-4でダンプした ファイル(右側)の.textセクションを比較しているところです。 図-5で示したように、RekallでダンプしたファイルのMZヘッ ダは正しく抽出されましたが、両ファイルの.textセクション を比較するとRekallでダンプしたファイルではデータが0x00 になってしまっていることが分かります(図-12の赤い領域)。 上記のとおり、このような状態は致し方ないのですが、プロセ スを解析する際に障害となる可能性があります。このような場 合、ユーザランドよりプロセスを個別にダンプすることで整合 性のとれたプロセスダンプを取得することができます(プロセ スダンプの際にメモリアクセスが誘発されページアウトして いるページがOSによりページインされるため、プロセスの仮 想メモリのページをすべて取得することができます)。

プロセスダンプを行うためのツールはいくつかありますが、代 表的なツールはWindows Sysinternals ProcDump<sup>\*9</sup>です。 VolatilityやRekallにも、同じ名前のプラグインがありますが、 それらとは異なります。また、VolatilityとRekallのprocdump はPEフォーマットのファイルを出力しますが、Sysinternals ProcDumpはクラッシュダンプフォーマットのファイルを出 力します。

図-13のように実行すると、プロセスIDが4596のプロセスを ダンプすることができます。プロセスIDの代わりにプロセス 名を指定することもできます。また、プロセスが使用するす べてのメモリをダンプする「-ma」オプションも指定すると良

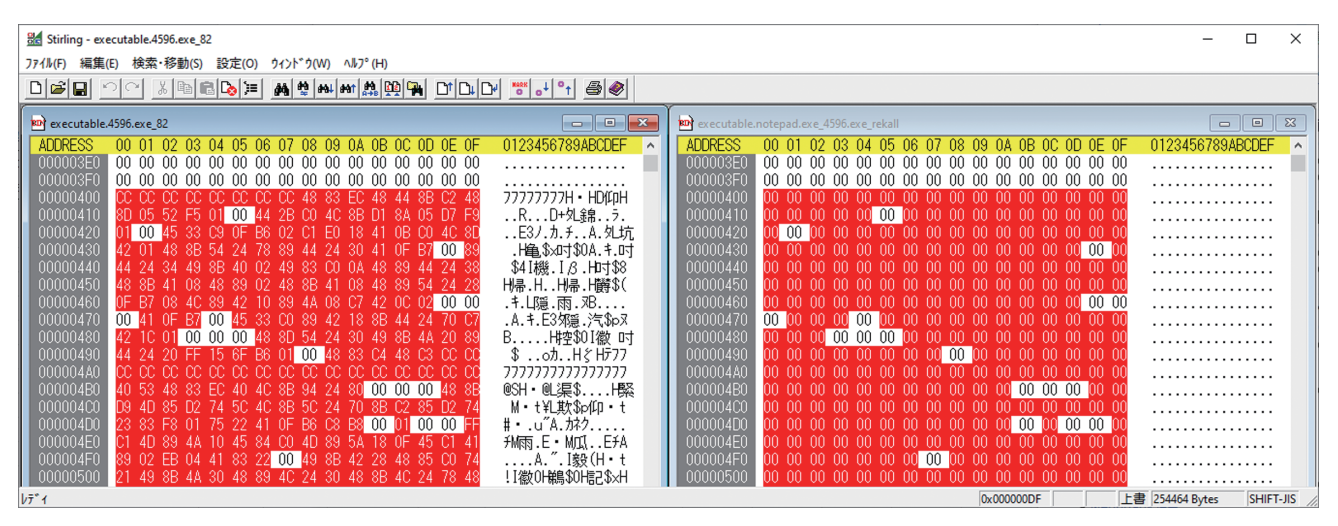

図-12 プロセスダンプの差異

| >procdump64.exe -ma 4596                                                                                                    |  |  |  |  |  |  |  |  |
|----------------------------------------------------------------------------------------------------|--|--|--|--|--|--|--|--|
| ProcDump v9.0 - Sysinternals process dump utility                                                                                                    |  |  |  |  |  |  |  |  |
| copyright (C) 2005-2017 Murk Russinovich and Andrew Richards                                                                                                    |  |  |  |  |  |  |  |  |
| Sysinternals - www.sysinternals.com                                                                                                    |  |  |  |  |  |  |  |  |
| [12:05:29] Dump 1 initiated: C:\Users\localuser01\Desktop\tools\notepad.exe_200206_120529.dmp<br>[12:05:29] Dump 1 writing: Estimated dump file size is 107 MB.<br>[12:05:32] Dump 1 complete: 107 MB written in 3.8 seconds<br>[12:05:33] Dump count reached. |  |  |  |  |  |  |  |  |

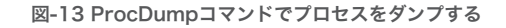

\*9 ProcDump - Windows Sysinternals(https://docs.microsoft.com/en-us/sysinternals/downloads/procdump).

いでしょう。生成されたクラッシュダンプはWinDbg<sup>\*10\*11</sup> などのツールで読み込むことが可能です。図-14は、図-4の後 にProcDumpで生成したクラッシュダンプをWinDbgで読み 込んだスクリーンショットです。Rekallのprocdumpで欠け ていたコードも含まれていることが分かります(図-14中の赤 枠)。このように、ProcDumpを使用すれば、確実にプロセス ダンプできます。

# 2.4 プロセスダンプのスクリプト化と アーティファクト保全の順番

PowerShellなどでスクリプトを作成すれば、容易にすべての プロセスに対してProcDumpを実行することができます。た だし、すべてのプロセスをダンプすると数十GB以上の容量に なります。データ保全先の容量に余裕がある場合は問題あり ませんが、容量が小さなUSBメモリや外付けSSDに保全する 場合はダンプを取得した後に7-Zip<sup>\*12</sup>などで随時、圧縮を行う 方が良いでしょう。また、ファイル圧縮時に一時ファイルが作 られますので、それらが調査対象のディスクに書き込まれない よう、圧縮コマンドのオプションなどで指定する必要があり ます。7-Zipの場合、「-w」オプションで作業フォルダを指定で きますので、アーティファクトを保全するディスクを指定する と良いでしょう。

ProcDumpを実行する際、SystemやRegistryなどの保護さ れたプロセスはスキップするようにします(プロセスダンプ しようとしてもエラーになります)。また、このようなスクリ プトは様々な環境で動作しなければならないため、Windows にデフォルトでインストールされているPowerShellやバッ

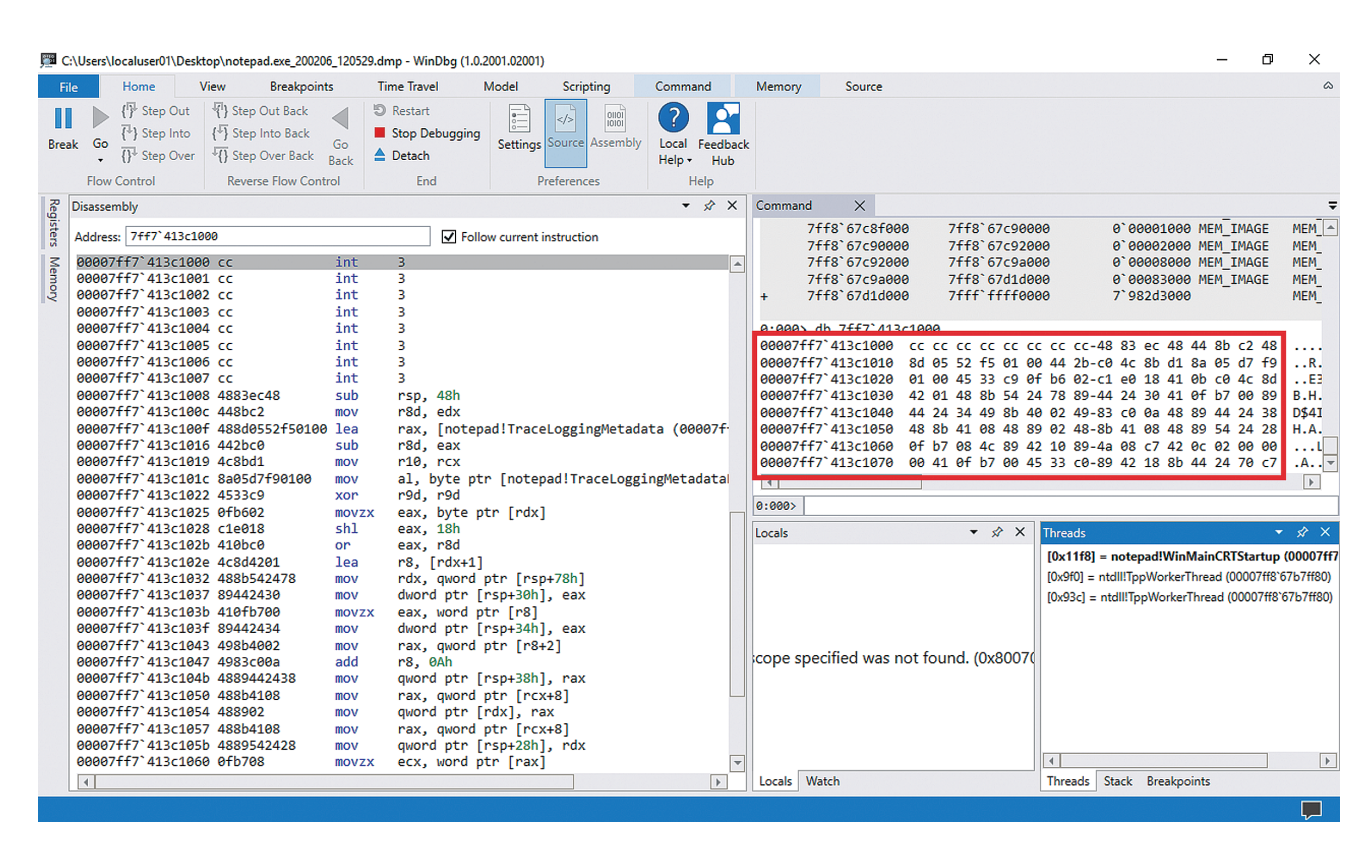

図-14 WinDbgでプロセスダンプを確認

- \*11 Debugging Using WinDbg Preview (https://docs.microsoft.com/en-us/windows-hardware/drivers/debugger/debugging-using-windbg-preview)。
- \*12 7-Zip(https://www.7-zip.org/)。

<sup>\*10</sup> Download Debugging Tools for Windows - WinDbg(https://docs.microsoft.com/en-us/windows-hardware/drivers/debugger/debugger/deb

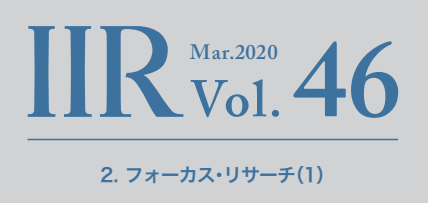

チファイルで作成することが多いと思いますが、注意が必要 な点があります。

PowerShlellのプロンプト(powershell.exe)やコマンド プロンプト(cmd.exe)を起動すると、コンソールウィンド ウホスト(conhost.exe)も起動します。ProcDumpを実 行するPowerShellスクリプトやバッチファイルを起動し たプロンプトに対応するconhost.exeをダンプしようとす ると、ProcDumpの処理が停止してしまいます。これは、 ProcDumpがプロセスダンプを行う際、該当のプロセスをサ スペンドさせることが原因です。conhost.exeはコンソール の入出力バッファや表示などを処理するプロセスであるた め、このプロセスをサスペンドすることで、それを利用してい るProcDumpも停止してしまいます(図-15)。必要であれば WinPmemなどで取得したメモリイメージで、conhost.exe を解析することが可能です。 スクリプトを実行すると環境によっては数百回以上、プロセ スダンプとファイル圧縮を行うことになります。従って、フォ レンジックの観点から考えると、一例として、図-16の順番で アーティファクトの保全を図るのが良いと考えられます。

# 2.5 まとめ

今回はWindowsでメモリイメージの取得と解析を行う際の 注意点を解説しました。また、メモリイメージ取得時の整合 性を補完する観点でプロセスダンプにも触れました。メモリ フォレンジック関連の記事では、WinPmemなどを使ってメ モリイメージを取得することで保全を完了とするものが多い ですが、それだけでは十分ではない場合があることを理解い ただけたのではないかと思います。ただし、すべてのプロセス のダンプと圧縮には時間がかかりますので、インシデント対 応時の状況やポリシーに応じて、実施の可否を検討する必要 があります。

| IN Task M | lanager<br>ons View |                   |         |       |         |          |      | ÷       | - 0      | ×   |
|-----------|---------------------|-------------------|---------|-------|---------|----------|------|---------|----------|-----|
| Processes | Performance         | App history       | Startup | Users | Details | Services |      |         |          |     |
|           | ^                   |                   |         |       |         |          | 40%  | 70%     | 4%       |     |
| Name      |                     |                   | Statu   | IS    |         | PID      | CPU  | Memory  | Disk     | Ne  |
| > 🔁 VN    | Aware Workstat      | tion (32 bit) (16 | 5)      |       |         | 10488    | 0%   | 16.2 MB | 0 MB/s   | ^   |
| > 💽 Wi    | indows Comma        | and Processor     |         |       |         |          | 0%   | 0.2 MB  | 0 MB/s   |     |
| > 📴 Wi    | indows Comma        | and Processor     |         |       |         |          | 0%   | 0.2 MB  | 0 MB/s   |     |
| > 💽 Wi    | indows Comma        | and Processor     |         |       |         | 1856     | 0%   | 0.1 MB  | 0 MB/s   |     |
| > cw. Wi  | indows Comma        | and Processor     |         |       |         | 3120     | 0%   | 0.1 MB  | 0 MB/s   |     |
| > 🐂 Wi    | indows Explore      | r (8)             |         |       |         | 7968     | 2.0% | 56.3 MB | 0.1 MB/s |     |
| 👻 🛃 Wi    | indows PowerSl      | hell (3)          |         |       | φ       |          | 0%   | 35.8 MB | 0 MB/s   |     |
| 🚬 A       | dministrator: V     | Vindows Powe      |         |       |         | 10812    | 0%   | 29.7 MB | 0 MB/s   |     |
| 🔳 S       | ysinternals pro     | cess dump uti     | I       |       | _       | 13800    | 0%   | 1.7 MB  | 0 MB/s   |     |
|           | Console Windov      | v Host            | Susp    | ended | φ       | 13548    | 0%   | 4.5 MB  | 0 MB/s   |     |
| Backgro   | ound proces         | ses (93)          |         |       |         |          |      |         |          |     |
| > 👩 64    | -bit Synaptics P    | ointing Enhan     |         |       |         | 4700     | 0%   | 0.1 MB  | 0 MB/s   |     |
| > 🗖 Ad    | lobe Acrobat U      | pdate Service     | (       |       |         | 4344     | 0%   | 0.2 MB  | 0 MB/s   |     |
| El Ad     | lobe RdrCEF (32     | 2 bit)            |         |       |         | 3636     | 0%   | 2.4 MB  | 0 MB/s   | ~   |
| <         |                     |                   |         |       |         |          |      |         |          | >   |
| Fewer     | details             |                   |         |       |         |          |      |         | End ta   | isk |

図-15 conhost.exeをダンプするとProcDumpが停止

- 1. メモリイメージ
- 2. MFTやPrefetch、イベントログなどのディスクからファイル単位で 保全できるアーティファクト
- 3. プロセスダンプ
- 4. ディスクイメージ

## 図-16 アーティファクトを保全する順番の例

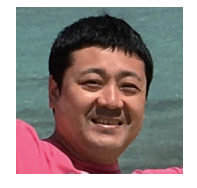

執筆者: 小林 稔(こばやし みのる)

IJJセキュリティ本部セキュリティ情報統括室フォレンジックインベスティゲーター。 IJJ-SECTメンバーで主にデジタルフォレンジックを担当し、インシデントレスポンスや社内の技術力向上に努める。 Black HatやFIRST TC、JSAC、セキュリティキャンプなどの国内外のセキュリティ関連イベントで講演やトレーニングを行う。